# 2. 基本機能 2.従業員を登録する

# 1.従業員本人が登録する (メールで通知する)

STEP.1 登録方法を選択する

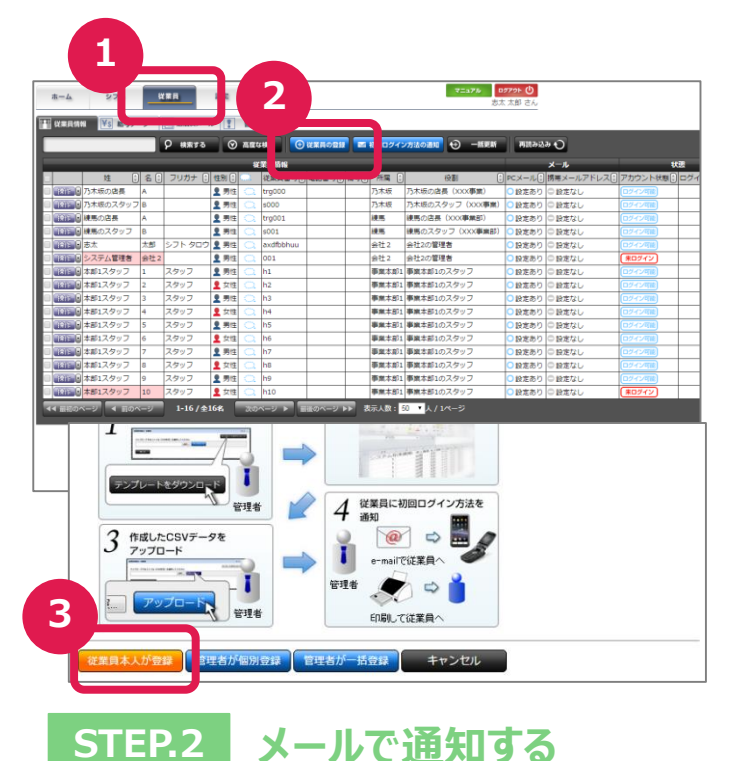

従業日の新規登録

乃木坂 •

「屈の選択

ールアドレス

ールの内容 件名(編集可能)

Δ

連絡内容の作成 3. 連絡内容の確認

連絡内容の編集

業員登録の案内」を送信するメールアドレスを入力してくださ

「乃木坂」に所属する従業員登録のご案内 「乃木坂」に所属する従業員登録のご案内です。 下記のURLからご自分の情報を登録してください

所属の選択へ戻る

1. 所属の選択

連絡内容の確認 以下の内容でメールを送信しますか? 送信先メールアドレス test000@shifop.com メール内容

本文

6

「後、管理者が承認すると完了メールが届きま ールに心当たりのない方はお手数ですが、support@shife

**件名** 「乃木坂」に所属する従業員登録のご案内 「乃木坂」に所属する従業員登録のご案内です。 下記のURLからご自分の情報を登録してください。

✔ メール送信 < 内容修正

(※ 登録用のURLはメール本文に記載されます ※) 登録完了後、管理者が承認すると完了メールが届きます。

2. 連絡内容の編集 3. 連絡内容の確認

Rし、登録方法をどのように通知するかボタンで決定して ドレスが必要です。

3. 連絡内容の確認

連絡する従業員の所属を選択し

#### ①従業員画面の表示

「従業員」タブを押し、従業員情報画面を開 きます。

#### ②従業員の登録

「従業員の登録」のボタンを押し、従業員の新 規登録画面を開きます。

#### ③登録方法の選択

「従業員本人が登録」を選択します。

## ④通知の方法の選択

閉じる ×

ort@shifop.comまでメールを転送してください。

所属欄を確認後、「メールで通知」を選択しま す。

### ⑤メール内容の入力

登録したい従業員のメールアドレス、メールの件 名を記入し、「入力終了」を押します。

#### ⑥メールの送信

入力した内容を確定し、問題がなければ「メー ル送信を押します。 内容を修正する場合は「内容修正」を押し、 通知を中止する場合は「キャンセル」を押します。

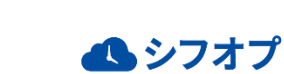

# <sup>2. 基本機能</sup> **2.従業員を登録する**

## 1.従業員本人が登録する (印刷して通知)

STEP.1 登録方法を選択する

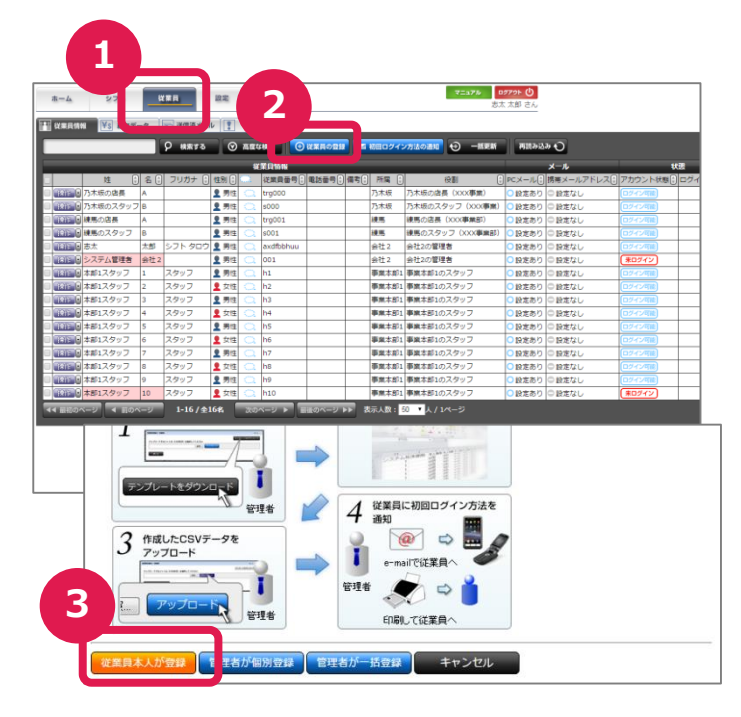

# STEP.2 印刷して通知する

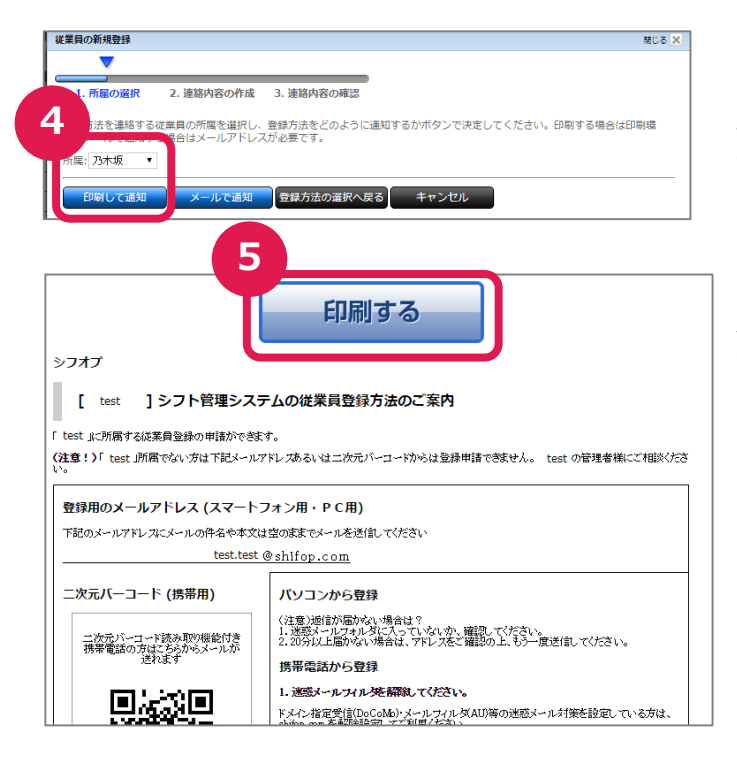

#### ①従業員画面の表示

「従業員」タブを押し、従業員情報画面を 表示します。

#### 2従業員登録の表示

「従業員の登録」のボタンを押し、従業員 の新規登録画面を表示します。

#### ③登録方法の選択

「従業員本人が登録」を選択します。

### ④通知の方法の選択

所属欄を確認後、「印刷して通知」を選択します。

### ⑤印刷して通知

「印刷する」を押し、プリンターで印刷します。 従業員に渡して、シフオプへの登録をしま す。

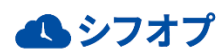

# <sup>2. 基本機能</sup> **2. 従業員を登録する**

# 1.従業員の登録依頼を承認する

# STEP.1 従業員の登録依頼を見る

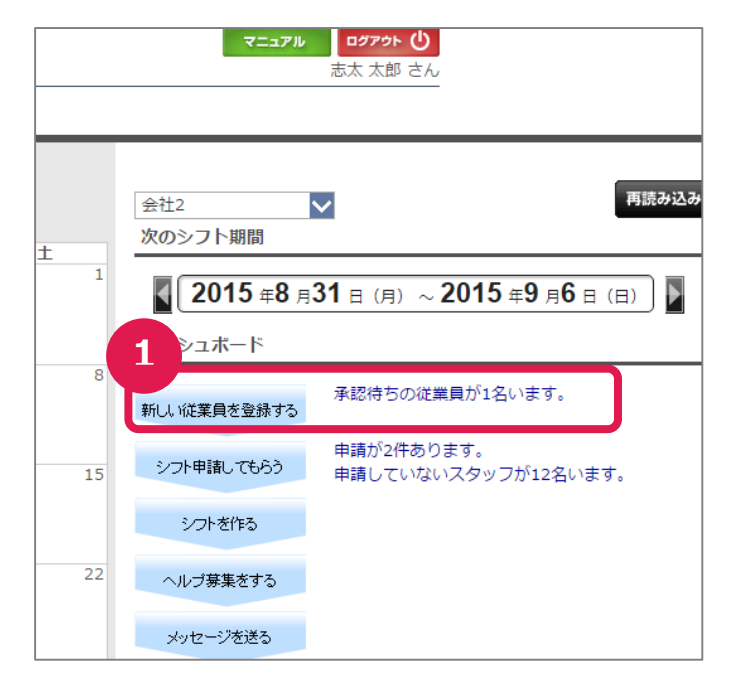

### ①従業員画面の表示

スタッフが登録すると、ホーム画面のダッシュボー ドに表示されるので、「承認待ちの従業員が〇 名います」を押します。

## STEP.2 申請を承認する

| ホーム       | シフト       | 従業員               | 設定      |          |
|-----------|-----------|-------------------|---------|----------|
| 111 従業員情報 | ¥s 給与データ  | 7 运 送信済           | ×-11    | 警告·注意    |
|           |           | 9 検索す             | 3       | 高度な検索    |
|           |           |                   |         | 従業貝情     |
|           | 20名() フリガ | ナ 🕘 性別 🕄 🤇        | 12 従業員番 | ·号€ 電話番号 |
|           | 太 花美 シフトノ | (ナミ 👤 女性          | Q       |          |
| ◀◀ 最初のペ-  | -ジ 🖣 前のペー | ・ジ <b>1-1 /</b> : | 全1名 次   | のページ 🕨   |
|           |           |                   |         |          |

| 外国人情報 ※ 外  | 国人の場合記入必須 |     |     |      |      |      |     |  |
|------------|-----------|-----|-----|------|------|------|-----|--|
| 在留期限       |           |     |     |      |      |      |     |  |
| 雇用情報       |           |     |     |      |      |      |     |  |
| 従業貝番号 (必須) |           |     | 在籍状 | 況 承認 | 待ち 🗍 | 合与種別 | 時給制 |  |
| 入社日        |           | 退職日 |     |      |      |      |     |  |
| 備考         |           |     |     |      |      |      |     |  |
| 備考         |           |     |     | 備考2  |      |      |     |  |
| 備考3        |           |     |     | 日付1  |      |      |     |  |
| 付2         |           |     |     | 日付3  |      |      |     |  |

#### ②操作の選択

従業員の氏名の横にある「操作」を押し、 「従業員詳細情報の表示」を選択します。

#### ③申請の承認

従業員が記載した内容以外に、システム情報 の「役割」、雇用情報の「従業員番号」を選択、 入力します。

最後に「申請を承認」を押し、従業員の登録 操作は完了です。

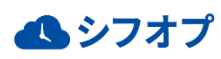